После авторизации в Системе управления обучением <u>http://lms2.sseu.ru/</u> будет доступен раздел автоматизированной балльно-рейтинговой системы.

| = | 🕡 C/O CT3Y Memo calita + Pycossi (nu) +                                                                                                    | Франтасов Дмитрий Николаевич 🕢 :<br>зашли под именем Кудржиов Светлана Владимировна          |
|---|----------------------------------------------------------------------------------------------------|----------------------------------------------------------------------------------------------|
|   |                                                                                                    |                                                                                              |
|   | Система управления обучением ФГАОУ ВО «СГЭУ»                                                                                                    |                                                                                              |
|   | Сведения об университете Образовательные программы СГУИ Электронные учебные курсы Оцено-иные материалы Личный кабинет УМУ СГУИ Опинанда и конкурсы Заектронные издения | Основное меню<br>Версия для слабовидящих<br>Фициальный сайт СГЭУ<br>Эзанторичие биб ветотаха |
|   | Разлициние практик и ВКР                                                                                                    | Новости СУО СГЗУ<br>Вопросы и ответы<br>ф Эффективный контракт<br>Мое портфолио              |
|   | HOROCTH CVO CERV                                                                                                    |                                                                                              |

## Модуль «Журнал»

В журнале отображается список группы и количество заработанных баллов в определенный день.

В журнале посещения отображается также присутствие либо отсутствие по неуважительной причине «Н» (баллы за посещаемость не будут назначены, так как студент не предоставил сведения об отсутствии ), по уважительной «У» (назначается балл за посещения занятия, потому что студент предоставил сведения о причине своего отсутствия).

| Fpynn<br>NOHEroc20o1 ~    |              |                   |           | Десцитина<br>Конституционное право России |           |  |
|---------------------------|--------------|-------------------|-----------|-------------------------------------------|-----------|--|
| посещение                 | УСПЕВАЕМОСТЬ | КОНТРОЛЬНЫЕ ТОЧКИ | ведомость |                                           |           |  |
| Журнал посещаемости - Кон |              |                   |           | ституционное право России, Группа - ПОН   | НБгос20о1 |  |
| ФИО / Дата                |              |                   |           |                                           | итого     |  |
| Андреева Елизавета        | а Андреевна  |                   |           |                                           | 0.05      |  |
| Гаршина Алиса Евге        | ньевна       |                   |           |                                           | 0.05      |  |
| Гилязов Ислам Рами        | илевич       |                   |           |                                           | 0.05      |  |
| Грекова Юлия Дмит         | риевна       |                   |           |                                           | 0.05      |  |
|                           |              |                   |           |                                           |           |  |

В журналы успеваемости и контрольных точек назначаются баллы за работу в течении семестра.

| Topm<br>NOH5roc20o1                                | Децичине<br>Конституционное право России   | <b>*</b> |
|----------------------------------------------------|--------------------------------------------|----------|
| посещение успеваемость контрольные точки ведомость |                                            |          |
| Журнал успеваемости - Конс                         | ституционное право России, Группа - ПОНБго | c20o1    |
| ФИО / Дята                                         |                                            | итого    |
| Андреева Елизавета Андреевна                       |                                            | 0.06     |
| Гаршина Алиса Евгеньевна                           |                                            | 0.0E     |
| Гилязов Ислам Рамилевич                            |                                            | 0.05     |

| Групп<br>ПОНБгос20о1         | -                           | дисыетлиев<br>Конституционное право России | <b>•</b> |
|------------------------------|-----------------------------|--------------------------------------------|----------|
| посещение успеваемость       | контрольные точки ведомость |                                            |          |
|                              | Журнал успеваемости - Кон   | ституционное право России, Группа - ПОНБго | oc20o1   |
| фию/дата                     |                             |                                            | итого    |
| Андреева Елизавета Андреевна |                             |                                            | 0.05     |
| Гаршина Алиса Евгеньевна     |                             |                                            | 0.05     |
| Гилязов Ислам Рамилевич      |                             |                                            | 0.05     |
| Грекова Юлия Дмитриевна      |                             |                                            | 0.05     |
| Гришина Елена Дмитриевна     |                             |                                            | 0.05     |

В ведомость проставляются баллы, полученные студентом за ответ на

## экзамене.

| Груп<br>ПОНБгос20о1 ~                              | Дисциетина<br>Конституционное право России | Ŧ     |
|----------------------------------------------------|--------------------------------------------|-------|
| посещение успеваемость контрольные точки ведомость |                                            |       |
| Ведомость - Конституц                              | ионное право России, Группа - ПОНБгос20о1  |       |
| ФИО / Дата                                         |                                            | итого |
| Андреева Елизавета Андреевна                       |                                            | 0.05  |
| Гаршина Алиса Евгеньевна                           |                                            | 0.05  |
| Гилязов Ислам Рамилевич                            |                                            | 0.05  |
| Грекова Юлия Дмитриевна                            |                                            | 0.05  |
| Гришина Елена Дмитриевна                           |                                            | 0.05  |

## Модуль «История посещений»

В модуле «История посещений» отображается время и зона входа и выхода. Для фиксации посещения университета необходимо прикладывать пропуск к считывающим устройствам турникетов. За посещение занятий назначаются баллы в журнале посещаемости. Поэтому студенту необходимо фиксировать свое посещение через считыватели на **входной группе** кампуса университета и при посещении занятий в аудиториях, оборудованных считывателями.

| Ē       | СГЭУ<br><sub>Самара</sub> | ≡ #СГЭУЦИФРОВОЙ                                                  |   |  |  |  |
|---------|---------------------------|------------------------------------------------------------------|---|--|--|--|
| ©<br>~* | Расписание<br>Статистика  | ИСТОРИЯ ПОСЕЩЕНИЙ. ПОЛЬЗОВАТЕЛЬ: КУЧЕР ВЛАДИМИР<br>АЛЕКСАНДРОВИЧ |   |  |  |  |
| ¢       | История посещений         | Зона посещения Дата и время                                      |   |  |  |  |
| \$      | Справки                   | No data available                                                |   |  |  |  |
| €       | Выход                     | Rows per page: <u>15</u> – <                                     | > |  |  |  |

## Модуль «Статистика»

В модуле «Статистика» отображаются количество баллов по каждой дисциплине за посещение, за успеваемость, за контрольные точки, за экзамен (в ведомости) и отображается итоговый заработанный балл. При нажатии на дисциплину можно попасть в журнал, где отображается подробная информация о заработанных баллах и посещаемости студента.

| <b></b> | СГЭУ<br>Самара    | ≡ #СГЭУЦИФ                                | ≡ #СГЭУЦИФРОВОЙ   |              |                |           |       |  |
|---------|-------------------|-------------------------------------------|-------------------|--------------|----------------|-----------|-------|--|
| 0       | Расписание        | Статистика - Кучер Владимир Александрович |                   |              |                |           |       |  |
| ~       | Статистика        | Дисциплина                                | Посещение         | Успеваемость | 2 Контр. Точки | Ведомость | Итого |  |
| \$      | История посещений |                                           | No data available |              |                |           |       |  |
| \$      | Справки           |                                           |                   |              |                |           |       |  |
| Þ       | Выход             |                                           |                   |              |                |           |       |  |